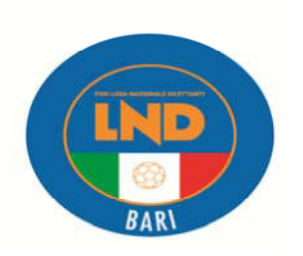

### FEDERAZIONE ITALIANA GIUOCO CALCIO LEGA NAZIONALE DILETTANTI **DELEGAZIONE PROVINCIALE DI BARI**

Via Nicola Pende, 23 - 70124 BARI TEL. DELEGATO 080/5699031 - SEGRETERIA 080/5699028 FAX 080/5699024 NUMERO VERDE 800 445052 SERVIZIO PRONTO A.I.A. BARI 338/8704222- MOLFETTA 3393001804 MAIL : cplnd.bari@figc.it SITO INTERNET: http://www.Indpuglia.it/index.php/delegazioni/delegazione-bari

# Stagione Sportiva 2021/2022

# Comunicato Ufficiale N° 2 del 8 luglio 2021

#### NUMERI UTILI DEL COMITATO REGIONALE PUGLIA LND PER LE SOCIETÀ È possibile contattare gli uffici del Comitato Regionale Puglia LND, nuovamente aperti al pubblico, dal lunedì al venerdì (ore 9.00-16.00), ai seguenti recapiti: Diletta Mancini (Segretario, Registro Coni) € 080.5699007 ™ d.mancini@figc.it; **Alessandro Schirone** (Vice Segretario, Ufficio Stampa) € 080.5699002 ⊠ a.schirone@figc.it Stella Lo Giacco (Impianti Sportivi) **€** 080.5699006 ≅ s.logiacco@figc.it **Antonella Tondo** (Attività Agonistica LND) \$ 080.5699008 1 a.tondo@figc.it Giuseppe Sforza (Tesseramento) \$ 080.5699016 <sup>™</sup> g.sforza@figc.it Giuseppe Gialluisi (Affari Generali) **€** 080.5699018 ™ g.gialluisi@figc.it Sergio Lucidi (Attività Agonistica SGS) € 080.5699020 ™ s.lucidi@figc.it **Chiara Laterza** (Centralino, Amministrazione)

- 📥 Antonio Rossiello (Affiliazioni, Fusioni, Cambi denominaz.) 🕻 080.5699013 🖾 a.rossiello@figc.it
- **•** Rosangela Zingarelli (Amministrazione)

- \$ 080.5699001 1 c.laterza@figc.it
- € 080.5699004 I r.zingarelli@figc.it

Per tutte le comunicazioni con carattere di urgenza è sempre possibile contattare la LND Puglia al numero di EMERGENZA 370.1528554, dal lunedì al venerdì.

### DELEGAZIONI PROVINCIALI LND: FILO DIRETTO CON LE SOCIETÀ

Le Delegazioni Provinciali e Distrettuali della LND Puglia restano chiuse al pubblico fino al 30 giugno 2021, ma da lunedì 7 giugno 2021 tornano a disposizione delle Società come sotto riportato.

D'ora in avanti sarà dunque possibile contattare gli uffici periferici della LND Puglia ai seguenti recapiti:

| DELEGAZIONE | ORARI SETTIMANALI                              | TELEFONO UFFICIO | E-MAIL UFFICIO                             |
|-------------|------------------------------------------------|------------------|--------------------------------------------|
| BRINDISI    | LUN-MER-VEN 08.10-14.30<br>MAR-GIO 08.10-16.40 | 0831.529868      | cpInd.brindisi@figc.it<br>m.damuri@figc.it |
| FOGGIA      | LUN-MER-VEN 08.10-14.30<br>MAR-GIO 08.10-16.40 | 0881.639409      | cpInd.foggia@figc.it<br>g.bozza@figc.it    |

| LECCE   | LUN-MER-VEN 08.10-14.30<br>MAR-GIO 08.10-16.40 | 0832.312319 | cpInd.lecce@figc.it<br>a.gianfreda@figc.it |
|---------|------------------------------------------------|-------------|--------------------------------------------|
| MAGLIE  | LUN-MER-VEN 08.10-14.30<br>MAR-GIO 08.10-16.40 | 0836.483358 | cpInd.maglie@figc.it<br>g.marra@figc.it    |
| TARANTO | LUN-MER-VEN 08.10-14.30<br>MAR-GIO 08.10-16.40 | 099.4529018 | cpInd.taranto@figc.it<br>g.damicis@figc.it |
| BARI    | MAR-GIO 13.30-17.00                            | 080.5699028 | cpInd.bari@figc.it                         |
| BAT     | MAR-GIO 10.30-12.30<br>17.00-19.00             | 0883.481381 | del.trani@Ind.it                           |
|         |                                                |             |                                            |

Si invitano tutte le Società affiliate a contattare le rispettive Delegazioni Provinciali o Distrettuali di appartenenza esclusivamente a mezzo telefono fisso o e-mail. Si ringrazia per la proficua collaborazione.

# COMUNICAZIONI DELLA F.I.G.C.

### Comunicato Ufficiale n. 6 del 7.07.2021 del Comitato Regionale Puglia

### **TESSERAMENTO ONLINE DEI TECNICI STAGIONE SPORTIVA 2021/2022**

Si comunica che a partire dal 1° luglio 2021, data di avvio della stagione sportiva 2021/2022, il tesseramento di tutti i tecnici, sia del contesto professionistico sia dei dilettanti, sarà espletato in modalità online.

A partire da questo momento, quindi, le società effettueranno il tesseramento dei propri tecnici attraverso il Portale Servizi, realizzato appositamente e messo a disposizione dalla FIGC.

#### In allegato al presente Comunicato Ufficiale è disponibile il relativo "MANUALE UTENTE" contenente la procedura da seguire per espletare le operazioni di cui sopra.

### Comunicato Ufficiale n. 7 del 8.07.2021 del Comitato Regionale Puglia

### (STRALCIO COMUNICATO UFFICIALE N. 6/A DEL 7 LUGLIO 2021)

Il Consiglio Federale

- visto il Regolamento F.I.G.C. Agenti Sportivi pubblicato con Comunicato Ufficiale n. 125/A del 4 dicembre 2020;
- ritenuta la necessità e l'urgenza di nominare la Commissione Esaminatrice prevista dall'art.
  13 del Regolamento Agenti Sportivi F.I.G.C.;
- preso atto delle proposte del Presidente Federale;
- visto l'art. 27 dello Statuto Federale;

#### delibera

di nominare la Commissione Esaminatrice di cui all'art. 13 del Regolamento F.I.G.C. Agenti Sportivi, che risulta così composta:

Presidente: Avv. Antonio CONTE

Componenti: Avv. Luigi ALBERTINI.

Avv. Irene BUI Avv. Alessandro CAMILLI Avv. Ottorino GIUGNI

# COMUNICAZIONI L.N.D.

Nessuna comunicazione.

### **COMUNICAZIONI DEL COMITATO REGIONALE**

### Comunicato Ufficiale n. 6 del 7.07.2021 del Comitato Regionale Puglia

# AFFILIAZIONE

Le domande di affiliazione dovranno essere depositate dal 1° luglio 2021 presso il Comitato Regionale Puglia.

I documenti relativi all'affiliazione consultabili online (per visualizzarli clicca su <u>http://www.lndpuglia.it/index.php/it/servizi/modulistica-cr</u>) sono:

- Modulo domanda di affiliazione alla F.I.G.C., da compilare in triplice copia, indicando indirizzo mail e indirizzo PEC;
- Atto Costitutivo;
- Statuto sociale
- Dichiarazione disponibilità campo di giuoco stagione sportiva 2021/2022 Modello A
- > Dichiarazione di appartenenza o meno al settore per l'attività giovanile e scolastica
- Indicazione E-MAIL e PEC Società
- Certificato di attribuzione dell'Agenzia delle Entrate riportante Codice Fiscale della Società ed eventuale P.IVA
- > Tassa di affiliazione per la Lega Nazionale Dilettanti €. 65,00
- ➤ Tassa di affiliazione per le Società che svolgono attività esclusivamente nel Settore per l'Attività Giovanile e Scolastica €. 20,00
- Copia Bonifico Bancario IBAN: IT25F0200804023000400516795 intestato a F.I.G.C. C.R. Puglia

Si precisa che il timbro della Società è obbligatorio e lo stesso dovrà riportare la medesima denominazione presente in tutti i documenti consegnati.

# PRECISAZIONI SULLA DENOMINAZIONE SOCIALE

Si richiama l'attenzione delle Società affiliate sulle seguenti modalità da osservare scrupolosamente:

- La denominazione dovrà essere comunque COMPATIBILE con quella di altra società già esistente (VERIFICARE LA COMPATIBILITÀ PRELIMINARMENTE CON IL COMITATO REGIONALE PUGLIA LND);
- la tipologia deve normalmente precedere la denominazione che deve essere adeguata ai sensi dell'Art. 90, commi 18 e 18 ter, della Legge 289/2002 (come modificato dalla Legge 128/2004)

# TIPOLOGIE DELLE SOCIETÀ

- A.S.D. = Associazione Sportiva Dilettantistica
- A.C.D. = Associazione Calcio Dilettantistica
- S.S.D. = Società Sportiva Dilettantistica
- G.S.D. = Gruppo Sportivo Dilettantistico
- S.C.D. = Società Calcio Dilettantistica
- C.S.D. = Centro Sportivo Dilettantistico
- F.C.D. = Football Club Dilettantistico
- A.P.D. = Associazione Polisportiva Dilettantistica
- U.P.D. = Unione Polisportiva Dilettantistica
- U.S.D. = Unione Sportiva Dilettantistica
- POL.D. = Polisportiva Dilettantistica

N.B. La tipologia della Società (come sopra riportata), va sempre indicata, ai sensi della su citata normativa.

Inoltre si precisa che:

- La sigla (tipologia sociale) non può superare le 6 lettere, compresi gli spazi;
- La denominazione non può superare le 25 lettere, compresi gli spazi;
- Non possono essere ammesse denominazioni con 25 lettere senza spazi;
- Agli effetti della compatibilità delle denominazioni, stante la necessità di diversificare le denominazioni stesse delle Società, l'esistenza di altra Società con identica o similare denominazione comporta per la Società proponente, l'inserimento di una aggettivazione che deve sempre precedere la denominazione.

#### LE PRATICHE NON RISPONDENTI AI SOPRA INDICATI REQUISITI SARANNO RESPINTE.

### **ESEMPI DI ALCUNE DENOMINAZIONI INCOMPATIBILI**

- "SCUOLA CALCIO" non è una denominazione valida, trattandosi di riconoscimento ufficiale che deve essere rilasciato dal Settore Giovanile e Scolastico alle Società che svolgono attività giovanile nelle categorie di base, affiliate da almeno due Stagioni Sportive alla F.I.G.C. e che hanno determinati requisiti;
- "NUOVA", qualora esista altra Società con identica denominazione (p.e. denominazione XXX incompatibile con "NUOVA XXX");
- "RINASCITA" o "ANNO", qualora esista altra Società con identica denominazione. (p.e. denominazione già esistente "XXX" incompatibile con "RINASCITA XXX") (p.e. denominazione già esistente "XXX" incompatibile con "2009 XXX")
- Particolare esame per le denominazioni GIOVANI XXX GIOVANILE XXX BOYS XXX JUNIOR XXX – per esistenza di altra Società con identica denominazione "XXX" che partecipano ai relativi campionati giovanili);
- > Denominazione di carattere esclusivamente propagandistico o pubblicitario;
- Denominazioni che riportano consonanti peraltro incomprensibili (p.e. EFXXX, MFKXXX, BSEXXX, etc.).

# FIRMA ELETTRONICA

### PROCEDURA DI RIATTIVAZIONE

Con l'inizio della stagione sportiva 2021/2022, la FIRMA ELETTRONICA necessaria alle operazioni effettuate dal portale LND, sarà disabilitata automaticamente dal 30 giugno e dovrà essere riabilitata a partire dal 1° luglio 2021 tramite l'apposito menu RIATTIVAZIONE PIN per poter eseguire tutte le operazioni di tesseramento e iscrizioni ai campionati di competenza.

PRIMA DI PROCEDERE ALLA RIATTIVAZIONE DEL PIN È NECESSARIO CONFERMARE *(ALLA VOCE ORGANIGRAMMA - GESTIONE ORGANIGRAMMA)* I DIRIGENTI CON DELEGA ALLA FIRMA, PRIMA DI TUTTO IL PRESIDENTE DELLA SOCIETÀ, INSERIRE OBBLIGATORIAMENTE LA FIGURA DEL VICE PRESIDENTE DELLA SOCIETÀ SELEZIONANDO L'APPOSITA OPZIONE (FIRMA) NELLA SCHEDA DEL DIRIGENTE PER IL QUALE SI INTENDE RICHIEDERE LA RIATTIVAZIONE DEL PIN. UNA VOLTA CONFERMATI I DATI IMMESSI NELLA SCHEDA PERSONALE NON SARÀ PIÙ POSSIBILE MODIFICARLI, PERTANTO SI CONSIGLIA DI PRESTARE PARTICOLARE ATTENZIONE NELL'EFFETTUARE LA SOPRAINDICATA OPERAZIONE, SI RAMMENTA CHE POTRANNO ESSERE INSERITI TUTTI GLI ALTRI DIRIGENTI IN ORGANIGRAMMA TRASMETTENDO SUCCESSIVAMENTE LE VARIAZIONI CON LA PREVISTA MODALITÀ - VARIAZIONE ORGANIGRAMMA - DALL'AREA SOCIETÀ.

# SOSPENSIONE/RIATTIVAZIONE PIN

- È opportuno ricordare che la firma elettronica viene automaticamente disabilitata ai dirigenti inibiti (sarebbe pertanto utile avere almeno due dirigenti abilitati alla firma nell'organigramma). Alla fine del periodo sanzionatorio, in maniera autonoma, si potrà riattivare la firma dall'apposito menu RIATTIVAZIONE PIN. L'abilitazione alla firma elettronica deve essere nuovamente richiesta qualora si cambiasse società.
- Ciascun Presidente e/o Dirigente abilitato all'uso del menù FIRMA ELETTRONICA → GESTIONE PROFILI → SOSPENSIONE PIN ha facoltà di sospende temporaneamente l'uso del PIN personale ad un dirigente della propria società, quindi disabilitare l'uso della firma elettronica al dirigente in questione (Il Presidente di Società può limitare questa possibilità gestendo adeguatamente i profili utente della propria Area Società, alla voce menù HOME → GESTIONE UTENTI).

# ATTIVITÀ DEL SETTORE GIOVANILE E SCOLASTICO

# ATTIVITÀ PROMOZIONALI ORGANIZZATE DALLE SOCIETÀ OPEN DAY

A seguito della pubblicazione del recente Protocollo e delle relative Linee Guida per lo svolgimento dell'attività collettiva e di squadra per l'attività dilettantistica e giovanile, con il Comunicato Ufficiale FIGC-SGS N. 80 del 11/05/2021, vengono confermate le norme e le indicazioni per quanto attiene lo svolgimento dei Camp Estivi e gli Open Day come previsto dal CU n.1 SGS. In considerazione dell'attuale situazione epidemiologica relativa alla diffusione del virus diffusione del virus Sars-Covid2, le attività dell'Open Day devono attenersi a quanto previsto dalle specifiche linee guida governative relative all'emergenza COVID-19 in merito alla ripresa delle attività in sicurezza e ad eventuali ulteriori disposizioni vengano emanate dal Governo e/o dagli enti locali territorialmente competenti che possano trovare applicazione nell'ambito dell'organizzazione dell'Open Day.

In allegato fac-simile di richiesta, che le società dovranno inviare esclusivamente a mezzo mail a:

### puglia.sgs@figc.it

| Società                    | Luogo                                                    | Giorno di                  | Orario                 |
|----------------------------|----------------------------------------------------------|----------------------------|------------------------|
| Organizzatrice             |                                                          | svolgimento                |                        |
| ASD CAPO DI LEUCA          | Cittadella dello Sport –<br>CASTRIGNANO DEL<br>CAPO (LE) | 8 Luglio 2021              | Dalle 17:30 alle 19:30 |
| ASD CAPO DI LEUCA          | Cittadella dello Sport –<br>CASTRIGNANO DEL<br>CAPO (LE) | 19-20-21-22<br>Luglio 2021 | Dalle 17:30 alle 19:30 |
| SS MONOPOLI1966 SRL        | C.S. NICK WORLD SP 183<br>Loseto- BARI                   | 13-14-15-16<br>Luglio 2021 | Dalle 17:00 alle 19:00 |
| ASD VIRTUS PALESE CALCIO   | C.COM. LOVERO – Via<br>Ten. Ranieri – PALESE<br>BARI     | 8 Luglio 2021              | Dalle 18:30 alle 20:00 |
| US BITONTO CALCIO          | C.C. Rossiello – BITONTO<br>(BA)                         | 8 e 12 Luglio<br>2021      | Dalle 18:00 alle 20:00 |
| ASD VIRTUS PALESE CALCIO   | C.COM. LOVERO – Via<br>Ten. Ranieri – PALESE<br>BARI     | 12-13-14-15<br>Luglio 2021 | Dalle 18:30 alle 20:00 |
| ASD VIRTUS PALESE CALCIO   | C.COM. LOVERO – Via<br>Ten. Ranieri – PALESE<br>BARI     | 20-21-22 Luglio<br>2021    | Dalle 18:30 alle 20:00 |
| ASD VIRTUS PALESE CALCIO   | C.COM. LOVERO – Via<br>Ten. Ranieri – PALESE<br>BARI     | 26-27-28-29<br>Luglio 2021 | Dalle 18:30 alle 20:00 |
| ASD LEVANTE BITRITTO       | C.Com. "G.Scirea" –<br>BITRITTO (BA)                     | 8-14-15 Luglio<br>2021     | Dalle 17:00 alle 20:00 |
| ASD INTESA SPORT CLUB BARI | C.Com. di Toritto –<br>TORITTO (BA)                      | 15 Luglio 2021             | Dalle 18:00 alle 20:00 |
| ASD WONDERFUL              | C .Com. S. Pio – BARI<br>S.PIO                           | 13 e 15 Luglio<br>2021     | Dalle 18:00 alle 20:00 |
| ASD WONDERFUL              | C.S. Wonderful – BARI<br>S.SPIRITO                       | 14 e 16 Luglio<br>2021     | Dalle 17:30 alle 19:30 |

# ATTIVITÀ PROMOZIONALI ORGANIZZATE DALLE SOCIETÀ CAMP ESTIVI

A seguito della pubblicazione del recente Protocollo e delle relative Linee Guida per lo svolgimento dell'attività collettiva e di squadra per l'attività dilettantistica e giovanile, con il Comunicato Ufficiale FIGC-SGS N. 80 del 11/05/2021 vengono confermate le norme e le indicazioni per quanto attiene lo svolgimento dei Camp Estivi come previsto dal CU n.1 SGS. In considerazione dell'attuale situazione epidemiologica relativa alla diffusione del virus diffusione del virus Sars-Covid2, le attività di Centro/Camp Estivo e dell'Open Day devono attenersi a quanto previsto dalle specifiche linee guida governative relative all'emergenza COVID-19 in merito alla ripresa delle attività in sicurezza e ad eventuali ulteriori disposizioni vengano emanate dal Governo e/o dagli enti locali territorialmente competenti che possano trovare applicazione nell'ambito dell'organizzazione del Camp/Centro Estivo.

In allegato fac-simile di richiesta, che le società dovranno inviare esclusivamente a mezzo mail a:

puglia.sgs@figc.it

Si riportano di seguito Centri Estivi regolarmente comunicati al Coordinatore Federale Regionale del Settore Giovanile e Scolastico, prof. Antonio QUARTO e che saranno pubblicati sulla pagina regionale del sito WEB FIGC:

| Società<br>Organizzatrico  | Luogo                                                           | Periodo di                      | Referente Org.tivo -                    |
|----------------------------|-----------------------------------------------------------------|---------------------------------|-----------------------------------------|
| Organizzatrice             |                                                                 | Svolgimento                     |                                         |
| GALLIPOLI FOOTBALL 1909    | GALLIPOLI (LE)                                                  | Dal 7/06/2021<br>Al 15/07/2021  | MURRA Emanuele<br>320/8764859           |
| US SAN VITO                | Tennis Club C.da<br>Poggioreale – SAN VITO<br>DEI NORMANNI (BR) | Dal 14/06/2021<br>Al 30/06/2021 | DE LEONARDIS<br>Vincenzo<br>340/9090809 |
| ASD PRO GIOVENTU'          | C.S. Berardi –<br>NOICATTARO (BA)                               | Dal 14/06/2021<br>Al 31/07/2021 | LITURRI Martino<br>348/1764728          |
| ASD CALCIOMANIA            | Stadio "Azzurri D'Italia" –<br>CASTELLANA GROTTE<br>(BA)        | Dal 7/06/2021<br>Al 30/07/2021  | SANSONETTI<br>Emiliano<br>320/4647798   |
| ASD PESCHICI CALCIO        | Stadio M. MAGGIANO –<br>PESCHICI (FG)                           | Dal 7/06/2021<br>Al 30/07/2021  | BONSANTO<br>Giuseppe<br>34762111038     |
| ASD VIRTUS CALCIO MESAGNE  | Stadio "A. Guarini" –<br>MESAGNE (BR)                           | Dal 21/06/2021<br>Al 26/07/2021 | CALIA Samuele<br>3456704770             |
| ASD INTESA SPORT CLUB BARI | C.S. Via Suglia - BARI                                          | Dal 14/06/2021<br>Al 15/09/2021 | CORALLO Francesco<br>3920755173         |
| ASD MOLFETTA BULL5         | SCUOLA MEDIA "POLI" -<br>MOLFETTA                               | Dal 14/06/2021<br>Al 6/08/2021  | TOMA Giuseppe<br>3279521711             |
| ASD MOLFETTA BULL5         | CAMPI Viale Gramsci -<br>MOLFETTA                               | Dal 14/06/2021<br>Al 2/07/2021  | TOMA Giuseppe<br>3279521711             |
| ASD COSMANO SPORT          | Piazza Achille Donato -<br>FOGGIA                               | Dal 14/06/2021<br>Al 31/07/2021 | COSMANO Gianluca<br>3336353091          |

| POL.D. BELLAVISTA           | Bellavista Soccer -         | Dal 14/06/2021 | FANELLI Vito       |
|-----------------------------|-----------------------------|----------------|--------------------|
|                             | BITONTO                     | AI 23/07/2021  | 3240478324         |
| ASD ROBUR VILLA CASTELLI    | Monteolimpo Sport -         | Dal 1/07/2021  | AMMIRABILE         |
|                             | MARTINA FRANCA              | AI 30/07/2021  | Lorenzo 3298656252 |
| ASD AVANTI ALTAMURA         | C.S. AVANTI 1972 -          | Dal 14/06/2021 | QUATTROMINI        |
|                             | ALTAMURA                    | AI 6/08/2021   | Domenico           |
|                             |                             |                | 3896554122         |
| ASD ARCOBALENO TRIGGIANO    | C.S. KENDRO -               | Dal 7/06/2021  | PONTRELLI Piero    |
|                             | TRIGGIANO                   | AI 10/09/2021  | 3337216824         |
| ASD SPORTIVAMENTE AMICI     | CLUB ADRIATICO –            | Dal 14/06/2021 | GIULIANI Vanni     |
|                             | POLIGNANO A MARE            | Al 16/07/2021  | 3891255549         |
| ASD PELLEGRINO SPORT        | C.S. PELLEGRINO -           | Dal 16/06/2021 | CIANCIOTTA Angelo  |
|                             | ALTAMURA (BA)               | AI 6/08/2021   | 3339591001         |
| ASD CALCIO CUTROFIANO 1987  | C.Comunale –                | Dal 12/07/2021 | MASCIULLO          |
|                             | CUTROFIANO (LE)             | Al 17/07/2021  | Gioacchino         |
|                             |                             |                | 3464236444         |
| ASD RED BOYS                | C.S. "ROYAL" MARTINA        | Dal 5/07/2021  | MARANGI Francesco  |
|                             | FRANCA (TA)                 | Al 31/07/2021  | 3384048213         |
| POL.D. VIRTUS ANDRIA        | ANDRIA                      | Dal 5/07/2021  | GECA LEANU Marian  |
|                             |                             | AI 9/07/2021   | 3288216347         |
| POL.D. VIRTUS ANDRIA        | ANDRIA                      | Dal 12/07/2021 | GECA LEANU Marian  |
|                             |                             | Al 16/07/2021  | 3288216347         |
| ASD FOOTBALL ACADEMY ANDRIA | HOTEL VILLA –               | Dal 28/06/2021 | FUSARO Simona      |
|                             | BISCEGLIE (BT)              | Al 23/07/2021  | 3206926269         |
| ASD SS ANNUNZIATA           | C.Com. "Guarini" –          | Dal 5/07/2021  | COPPOLA            |
|                             | MESAGNE (BR)                | Al 31/07/2021  | Alessandro         |
|                             |                             |                | 3935692218         |
| ASD CENTRO SPORT SALENTO    | C.S. Greco Villa Convento – | Dal 19/07/2021 | MASSAFRA Giorgio   |
|                             | S.P. Lecce Novoli km 4 -    | Al 24/07/2021  | 3276647312         |
|                             | LECCE (LE)                  |                |                    |
| ASD NICK CALCIO BARI –      | C.S. Nick World – S.P. 183  | Dal 5/07/2021  |                    |
|                             | Adelfia-Loseto – BARI (BA)  | Al 9/07/2021   |                    |
|                             |                             |                |                    |
| ASD APULIA TRANI            | APULIA CENTER Via San       | Dal 7/07/2021  | MANNATRIZIO        |
|                             | Luca – TRANI (BT)           | AI 5/08/2021   | Francesco          |
|                             |                             |                | 3471338755         |
| ASD SOCCER TRANI            | Capirro Sport Village –     | Dal 1/07/2021  | PONDRELLI Antonia  |
|                             | TRANI (BT)                  | AI 31/07/2021  | 3409034593         |

# **AUTORIZZAZIONE RADUNI**

Si autorizza la Società A.S.D. INTESA SPORT CLUB BARI di Bari (BA), ad effettuare un raduno selettivo per i giovani calciatori nati negli anni 2005 e 2006 alle ore 17,00 del 13 Luglio 2021 e per i giovani calciatori nati negli anni 2007 e 2008 alle ore 18,30 del 13 Luglio 2021, presso il Campo Comunale di Toritto.

RESPONSABILE TECNICO:

### ASD INTESA SPORT CLUB BARI

SCIANNIMANICO Arcangelo

\*\*\*\*

L'intero Comunicato Ufficiale di questa Delegazione Provinciale, è consultabile ed estraibile in copia dal seguente sito internet:

http://www.lndpuglia.it/index.php/delegazioni/delegazione-bari/comunicati-ufficiali-bari

PUBBLICATO IN BARI ED AFFISSO ALL'ALBO DELLA DELEGAZIONE PROVINCIALE IL 8 luglio 2021.

IL SEGRETARIO f.to Pierfrancesco DE NICOLO' IL DELEGATO PROVINCIALE f.to Emanuele ZONNO

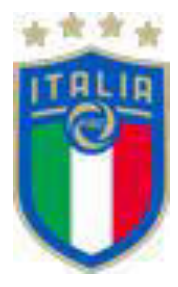

# Portale Servizi FIGC

# **Tesseramento Tecnici**

Manuale Utente

30/06/2021

### Diffusione e riservatezza dei contenuti

La diffusione del presente documento è limitata alla Federazione Italiana Giuoco Calcio (FIGC). Ogni riproduzione parziale o totale da parte di altri soggetti, senza esplicita autorizzazione da parte della FIGC, è pertanto vietata a norma delle leggi vigenti. La FIGC non si assume alcuna responsabilità per l'uso del materiale contenuto nel presente documento.

### Sommario

| 1 | Logi | in e primo accesso                 | <u>)</u> |
|---|------|------------------------------------|----------|
| 2 | Tess | seramento tecnico                  | 1        |
|   | 2.1  | Elenco tipologie di Pratiche       | 5        |
|   | 2.2  | Tesseramento (Nuovo Tesseramento)  | 5        |
|   | 2.1. | 1 Allegati                         | 7        |
|   | 2.1. | 2 Deposito pratica                 | 7        |
|   | 2.3  | Tesseramento con accordo economico | 3        |
|   | 2.4  | Variazione incarico                | )        |
|   | 2.5  | Dimissioni10                       | )        |
|   | 2.6  | Esonero10                          | )        |
|   | 2.7  | Revoca dimissioni                  | )        |
|   | 2.8  | Revoca esonero10                   | )        |
|   | 2.9  | Nuovo accordo economico10          | )        |
|   | 2.10 | Richiesta autorizzazione           | )        |
|   | 2.11 | Sospensione autorizzazione         | )        |
|   | 2.12 | Riattivazione autorizzazione12     | L        |
| 3 | Ana  | grafica tecnici1                   | L        |
| 4 | Sup  | porto                              | <u>)</u> |

### 1 Login e primo accesso

Il Portale servizi è disponibile accedendo alla URL:

#### https://portaleservizi.figc.it

ed inserire le proprie credenziali d'accesso.

Per le società LND, si ricorda che le credenziali sono trasmesse all'email del legale rappresentante della società. E' necessario ratificare il Rappresentante Legale della società sulla piattaforma LND per poter redigere le pratiche sul Portale FIGC.

La società LND che non è ancora in possesso di credenziali o ha cambiato Legale Rappresentante dovrà selezionare la funzione *"Attiva utenza LND"* 

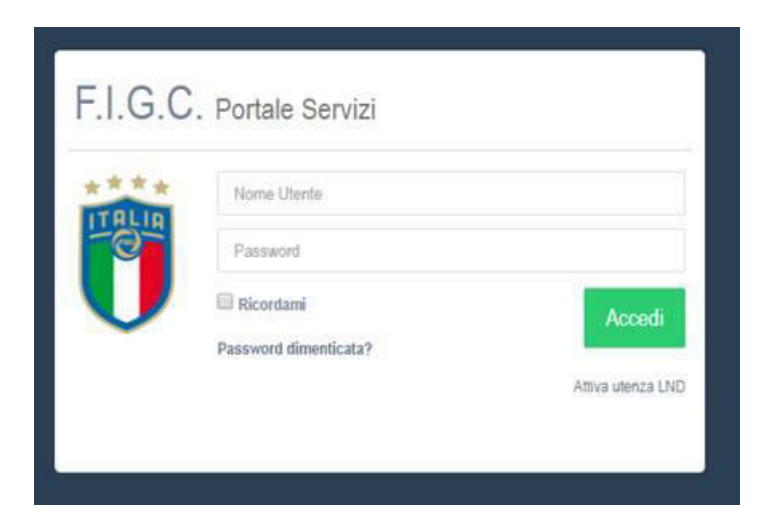

Dopo aver letto ed accettato le condizioni di utilizzo del servizio, inserirà il numero di matricola della propria società e selezionerà il tasto "**Procedi**".

| Ntivazione utenza                                                                                                    | ×            |
|----------------------------------------------------------------------------------------------------|--------------|
| Si conferma di aver letto, compreso e di accettare senza riserve le <u>Condizioni di Ustizzo</u> e le informative privacy<br>richiamate, che disciplinano l'utilizzo della piattaforma on-line Portale Servizi FIGC, acconsentendo espressame<br>ove necessario, al trattamento di tutti i dati personali comunicati. | ivi<br>rste, |
| Una mail con la nuova password verrà inviata al tuo indirizzo email.                                                                                                    |              |
| Accetto                                                                                                    |              |
| Matricola Società                                                                                                    |              |
|                                                                                                    |              |
| Procedi Ant                                                                                                    | ulla         |

Il sistema manderà le credenziali di accesso all'indirizzo di posta elettronica del Rappresentante Legale della Società.

La password ricevuta dovrà essere cambiata al primo accesso.

Ad ogni accesso dopo il primo, è necessario per prima cosa effettuare il login:

Cliccare su OK nel banner della Cookie Policy (1)

Compilare Nome utente e Password (2)

#### Cliccare su Accedi (1)

| ***       | Nome Utente           |                                                   |  |
|-----------|-----------------------|---------------------------------------------------|--|
| ALIA<br>O | Password              |                                                   |  |
|           | Ricordami             | 3                                                 |  |
|           | Password dimenticata? | Accedi                                            |  |
|           |                       | Attiva utenza UND<br>Attiva utenza Censimento SGS |  |
|           |                       |                                                   |  |
|           |                       |                                                   |  |
|           |                       |                                                   |  |
|           |                       |                                                   |  |
|           |                       |                                                   |  |
|           |                       |                                                   |  |

### 2 Tesseramento tecnico

Cliccare sulla voce di menu Tesseramento tecnici

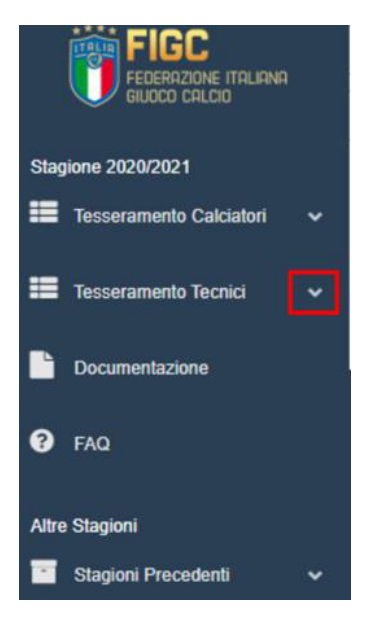

Quindi su Nuova pratica

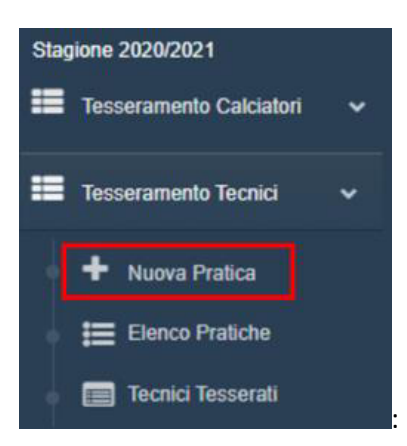

Cercare il tecnico tramite matricola o cognome (ed eventualmente nome)

NB: la ricerca produce un massimo di 20 risultati. I tecnici con l'apostrofo nel cognome vanno cercati senza apostrofo e con lo spazio (es. "D'Aversa" viene trovato scrivendo "d aversa").

| nico                                                                    |     |
|-------------------------------------------------------------------------|-----|
|                                                                         |     |
| 5                                                                       |     |
| SSI ADRIANO - 28200 (07/01/1953) - Gualdt All Dit Terza categoria       | -   |
| SSI AGOSTINO - 26650 (14/03/1955) - Qualit, Alematore UEFA B            |     |
| SSI ARMANDO - 33602 (11/09/1558) - Qualif, Allenatore UEFA B            | - 8 |
| SSI DELIO - 27356 (26/01/1960) - Quait. Allenatore UEFA PRO             |     |
| SSI E2I0 - 34791 (31/07/1962) - Qualit. Allematore UEFA PRO             |     |
| SSI GIOVANNI - 17989 (29:05/1953) - Oualit, Allenatore UEFA B           |     |
| 1991 GIOVANNI - 29351 (05-08/1956) - Qualit., All. Dil. Terza categoria |     |

Dopo aver selezionato il tecnico, ne vengono visualizzati i relativi dati e qualifiche. Nella stessa schermata è possibile scegliere il tipo di pratica da creare.

### 2.1 Elenco tipologie di Pratiche

La schermata seguente mostra le pratiche selezionabili dalle società dilettantistiche.

|                  | C Altro Tecnico           |                    |                   |                         |
|------------------|---------------------------|--------------------|-------------------|-------------------------|
| Dati Anagrafici  |                           |                    |                   |                         |
| Matricola:       | 2000                      |                    |                   |                         |
| 🛱 Data Nascita:  | 07/01/1953                |                    |                   |                         |
| ₹ Luogo Nascita: | CASTLETINESS VEHICLD      |                    |                   |                         |
| Cittadinanza:    | ITA                       |                    |                   |                         |
| Qualifica:       | All. Dil. Terza categoria |                    |                   |                         |
|                  |                           |                    |                   |                         |
|                  |                           |                    |                   |                         |
|                  | Tesseramento              | Esoneri/Dimissioni | Revoche           | Altro                   |
|                  | Tesseramento              | Dimissioni         | Revoca Dimissioni | Nuovo Accordo Economico |
|                  | Variazione Incarico       | Esonero            | Revoca Esonero    |                         |

La schermata seguente mostra le pratiche selezionabili dalle società professionistiche.

| Tesseramento        | Esoneri/Dimissioni | Revoche           | Altro                        |
|---------------------|--------------------|-------------------|------------------------------|
| Tesseramento        | Dimissioni         | Revoca Dimissioni | Altre Scritture              |
| Variazione Incarico | Esonero            | Revoca Esonero    | Incentivo all'Esodo          |
|                     |                    |                   | Nuovo Contratto              |
|                     |                    |                   | Riattivazione Autorizzazione |
|                     |                    |                   | Richiesta Autorizzazione     |
|                     |                    |                   | Risoluzione Contratto        |
|                     |                    |                   | Sospensione Autorizzazione   |

### 2.2 Tesseramento (Nuovo Tesseramento)

Compilare l'indirizzo PEC del tecnico (1), selezionare il campionato (2) e l'incarico per cui si richiede il tesseramento (3). Al termine della compilazione dei campi obbligatori, cliccare su Crea e continua (4).

NB: se si vuole tesserare il tecnico per il settore giovanile, flaggando *Settore Giovanile* sarà possibile selezionare i relativi campionati.

| Tesseramento   |                                                                                                    |               |                   |                                 |                     |            | 4<br>G Crea e continua | <b>X</b> Annulla |
|----------------|----------------------------------------------------------------------------------------------------|---------------|-------------------|---------------------------------|---------------------|------------|------------------------|------------------|
| Anagrafica     | Tecnico                                                                                                    |               |                   |                                 |                     |            |                        | ~                |
| Matricola      | л.                                                                                                    | Cognome       | ROSSI             |                                 | Nome                | 127.000    |                        |                  |
| Codice Fiscale | Non disponibile                                                                                                    | Sesso         | Uomo              |                                 | Cittadinanza        | ITA        |                        |                  |
| Data Nascita   | The second second                                                                                                    | Luogo Nascita |                   | 1.1                             |                     |            |                        |                  |
| Residenza      | $\mathbb{E}_{\mathbf{x}_{1}} = \mathbb{E}_{\mathbf{x}_{1}} \left[ \mathbb{E}_{\mathbf{x}_{1}} \left[ \mathbb{E}_{\mathbf{x}_{1}} \right] \right] \right] \right] \right] \right]} \right]}$ |               |                   |                                 |                     |            |                        |                  |
| Cellulare      | Non disponible                                                                                                    | Email         |                   |                                 | Indirizzo Pec       | 1          |                        |                  |
| Campional      | to                                                                                                    |               | Settore Giovanile | Incarico                        |                     |            |                        |                  |
| Serie D        | 2                                                                                                    |               | *                 | Responsabile Prima Squadra (qua | If All Dil Terza ci | ategoria ) |                        | *                |

Una volta creata la pratica si vedranno 3 schede (4 se per il tecnico selezionato è possibile inserire l'eventuale accordo economico):

- Tesseramento: racchiude le informazioni della società e del tecnico. Cliccando su download viene scaricato il pdf con le informazioni precompilate

| Tesseramento Foto Allegati     |                               |                                                                      |
|--------------------------------|-------------------------------|----------------------------------------------------------------------|
|                                |                               | A Download Modulo da firmare                                         |
| Anagrafica Tecnico             |                               | ~                                                                    |
| Matricola                      | Cognome                       | Nome                                                                 |
| Codice Fiscale Non disponibile | Sesso Uomo                    | Cittadinanza ITA                                                     |
| Data Nascita                   | Luogo Nascita CAGLIARI (CA) - | ТА                                                                   |
| Residenza                      |                               |                                                                      |
| Cellulare Non disponibile      | Ema                           | Indirizzo Pec                                                        |
| Campionato                     | ✓ Settore Giovanile           | Incarico                                                             |
| Camp Naz U17 (Lega AeB)        |                               | Responsabile Prima Squadra con qualifica di <u>Allenatore UEFA B</u> |
| Società                        |                               | ^                                                                    |
| Matricola                      | Denominazione                 |                                                                      |
| Comitato C.R. TOSCANA          |                               |                                                                      |
| Sede Legale                    |                               |                                                                      |
| Rappr. Legale                  | ×.                            |                                                                      |

- Foto: dove è possibile caricare una foto aggiornata del tecnico, che verrà poi stampata sul tesserino

| rtale Servizi                   | ricamento Foto | ×                                                  | Società Carlo Carlo Carl |              |
|---------------------------------|----------------|----------------------------------------------------|----------------------------------------------------------------------------------------------------|--------------|
| 160017/20<br>amento<br>a: Bozza | Canica Foto    | ■ 1606/1972 -<br>● 1606/1972 -<br>●<br>■ C.R. TOSC | Citadinanza ITA<br>Citadinanza ITA<br>CALDIC CILLAID - CILLAID<br>ANA<br>STAGION                                                                                                    | NE 2020/2021 |
|                                 |                |                                                    | Invia                                                                                                    | Annulia      |
| mento Foto Allegati             |                |                                                    | 1                                                                                                    | Df Modifica  |
| Foto Caricata                   |                |                                                    |                                                                                                    |              |

### 2.1.1 Allegati

- Allegati: dove poter caricare i documenti obbligatori ed eventuali altri documenti che potranno essere visionati dal Settore Tecnico FIGC

### 2.1.2 Deposito pratica

Cliccando su Invia si procede con il deposito della pratica, che passa nello stato *Inviata* e potrà essere presa in carico dal Settore Tecnico FIGC.

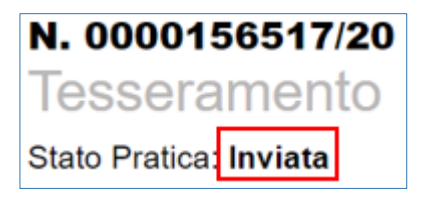

Da questo momento in poi l'avanzamento della pratica è visibile anche tramite l'Elenco pratiche, monitorandone lo stato.

Eventuali messaggi di inibizione del deposito verranno visualizzati dopo aver cliccato Invia (ad esempio se manca un allegato obbligatorio, se la licenza del tecnico è scaduta ecc.):

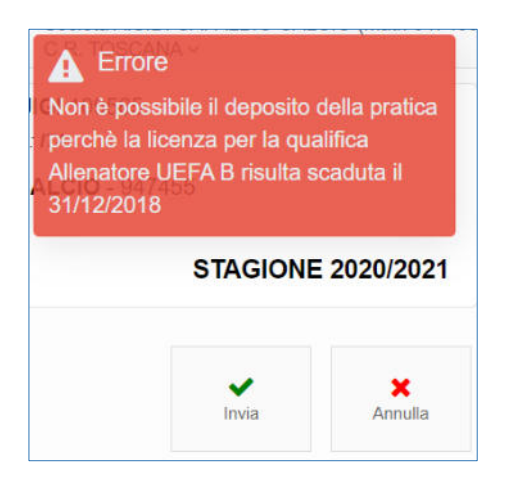

### 2.3 Tesseramento con accordo economico

Qualora il tesseramento preveda un accordo economico, cliccando su *Modifica* sarà possibile scegliere se allegare o meno l'accordo economico alla pratica:

| Tesseramento Accordo Economico Foto Allegati    |                 |
|-------------------------------------------------|-----------------|
|                                                 | Modifica        |
| ✓ Nessun Accordo allegato alla presente pratica |                 |
|                                                 |                 |
| Tesseramento Accordo Economico Foto Allegati    |                 |
|                                                 | Salva X Annulla |
| Nessun Accordo allegato alla presente pratica   |                 |
| Accordo già depositato in stagione precedente   |                 |
| Nuovo Accordo Economico                         |                 |

- Accordo già depositato in stagione precedente (in caso di accordi pluriennali depositati prima del 1/7/2021):
  - o compilare la data di sottoscrizione e di scadenza dell'accordo economico

| Tesseramento Accordo Economico Foto Allegati  |                     |
|-----------------------------------------------|---------------------|
|                                               | 😫 Salva 🛛 🛪 Annulia |
| Nessun Accordo allegato alla presente pratica |                     |
| Accordo già depositato in stagione precedente |                     |
| Data di sottoscrizione                        | Scadenza            |
| 01/07/2020                                    | 30/06/2022          |
| Nuova Accorda Economica                       |                     |

- Nuovo accordo economico
  - o compilare la data di sottoscrizione e di scadenza dell'accordo economico
  - o rappresentante legale
  - o gli importi per ogni annualità
  - o il numero di rate con le quali verrà corrisposto l'importo annuale

| Tesseramento Accordo Economic                 | o Foto     | Allegati             |                       |                     |
|-----------------------------------------------|------------|----------------------|-----------------------|---------------------|
|                                               |            |                      |                       | 🖺 Salva 🛛 🗙 Annulla |
| Nessun Accordo allegato alla presente pratica |            |                      |                       |                     |
| Accordo già depositato in stagione precedente |            |                      |                       |                     |
| Vuovo Accordo Economico                       |            |                      |                       |                     |
| Periodo                                       |            | ~                    | Rappresentante Legale | ^                   |
| Data decorrenza                               | Scadenza * |                      |                       |                     |
|                                               | 30/06/2021 | v                    |                       |                     |
|                                               | ,          |                      |                       |                     |
| Importi Annui Lordi (art. 2)                  |            | Ratei Lordi (art. 3) |                       |                     |
| Stagione Importo                              |            | Numero Rate          |                       |                     |
| 2020/2021 0,00                                |            | Ŧ                    |                       |                     |

Procedere con il caricamento dei documenti e il deposito della pratica, come indicato nel paragrafo 2.2.

### 2.4 Variazione incarico

Dopo aver selezionato il tecnico per il quale richiedere la variazione dell'incarico, procedere come già indicato nel paragrafo 2.2 compilando anche la data dalla quale si richiede la variazione.

Procedere con il caricamento dei documenti e il deposito della pratica, come indicato nei paragrafi precedenti.

In presenza della scheda Accordo Economico, procedere come da paragrafo 2.3.

### 2.5 Dimissioni

Dopo aver selezionato il tecnico per il quale richiedono le dimissioni, procedere con la compilazione dell'indirizzo PEC e la data di dimissioni.

Procedere con il caricamento dei documenti e il deposito della pratica, come indicato nel paragrafo 2.2

### 2.6 Esonero

Dopo aver selezionato il tecnico per il quale richiedere l'esonero, procedere con la compilazione dell'indirizzo PEC e la data di esonero.

Procedere con il caricamento dei documenti e il deposito della pratica, come indicato nel paragrafo 2.2.

### 2.7 Revoca dimissioni

Dopo aver selezionato il tecnico per il quale richiedere la revoca dimissioni, procedere con la compilazione dell'indirizzo PEC e la data di revoca dimissioni.

Procedere con il caricamento dei documenti e il deposito della pratica, come indicato nel paragrafo 2.2.

#### 2.8 Revoca esonero

Dopo aver selezionato il tecnico per il quale richiedere la revoca dimissioni, procedere con la compilazione dell'indirizzo PEC e la data di revoca dimissioni.

Procedere con il caricamento dei documenti e il deposito della pratica, come indicato nel paragrafo 2.2.

### 2.9 Nuovo accordo economico

Dopo aver selezionato il tecnico per il quale richiedere la revoca dimissioni, procedere con la compilazione dell'indirizzo PEC.

Procedere come da paragrafo 2.3, nella parte relativa a Nuovo accordo economico.

### 2.10 Richiesta autorizzazione

Indicare la durata in giorni (30 o 60) e la data di inizio per cui richiede l'autorizzazione.

Procedere con il caricamento dei documenti e il deposito della pratica, come indicato nel paragrafo 2.2.

### 2.11 Sospensione autorizzazione

Indicare la data per cui richiede la sospensione dell'autorizzazione.

Procedere con il caricamento dei documenti e il deposito della pratica, come indicato nel paragrafo 2.2.

### 2.12 Riattivazione autorizzazione

Indicare la data dalla quale si richiede la riattivazione dell'autorizzazione. Il sistema procederà con il conteggio dei giorni residui, in base alle date di richiesta e di sospensione.

Procedere con il caricamento dei documenti e il deposito della pratica, come indicato nel paragrafo 2.2.

### 3 Anagrafica tecnici

Cliccando sulla voce di menu Tecnici Tesserati, viene mostrata la lista dei tecnici tesserati per la propria società:

| =    | Tesseramento Tecnici 🛛 💙 |     | Matricola Cognome | Nome Data | Incarico                                  |
|------|--------------------------|-----|-------------------|-----------|-------------------------------------------|
|      |                          |     |                   | 1623      | eramento                                  |
| . *  | Nuova Pratica            |     | 13                |           |                                           |
|      |                          |     | =                 |           | Camponato, Esorcienti 11an 9v9 Aut        |
|      | Elenco Pratiche          |     |                   |           | Desenance shile Drives Country            |
|      | 1997 - Y                 | ■ Θ | 15                |           | Campionable Printa Squadra                |
| 1.00 | Tecnici Tesserati        |     |                   |           | Campionato. Terza Categoria               |
|      |                          |     | 12                |           | i                                         |
|      | Documentazione           |     | -                 |           | Campionato. Giovanissimi Provinc.Maschili |

Da qui è possibile visionare il tesserino, scaricarlo in formato pdf (1) e inviare il relativo codice QR (2).

Quest'ultima funzionalità manda un'email al tecnico e agli utenti della società che hanno la funzionalità di tesseramento tecnici. All'interno c'è il QR code utilizzabile dagli utenti della società, abilitati ad accedere al portale, per visualizzare il tesserino digitale.

|                                                                                                    | Settore Tec<br>Tesseramento S                                                    | tagione Sportiva 2020                                   | )/2021     |
|----------------------------------------------------------------------------------------------------|----------------------------------------------------------------------------------|---------------------------------------------------------|------------|
|                                                                                                    | Codice N. 1 Te                                                                   | ssera N. 2                                              |            |
|                                                                                                    | Qualifica: Allenatore U<br>è tesserato per la Società<br>Incarico:<br>2211212020 | EFA B                                                   | Lega/Com.  |
| La Presente Tessera rilasciata alla Società richiedent<br>utilizzata per l'identificazione del tesserato nello svolg | e, valida ai soli fini del tesser<br>jimento dell'incarico inerente              | amento per la stagione indicato, de<br>la sua qualifica | eve essere |
|                                                                                                    | 1                                                                                | 2                                                       |            |
|                                                                                                    | Download                                                                         | Reinvia Codice QR                                       | Chiudi     |

È inoltre possibile caricare una foto aggiornata del tecnico. In tal caso la foto dovrà essere validata dal Settore Tecnico FIGC, prima di poter essere stampata sul tesserino.

| In attesa di validazione nuova foto |                      |  |
|-------------------------------------|----------------------|--|
| Visualizza                          |                      |  |
| Aggiornamo                          | ento foto completato |  |

### 4 Supporto

Per necessità relative all'utilizzo della Piattaforma e alla compilazione dei documenti in aderenza a quanto definito dal regolamento del Settore tecnico è disponibile l'indirizzo:

### tesseramento.cov@figc.it

Per problematiche tecniche relative al funzionamento della Piattaforma è disponibile l'indirizzo

supportotecnico@figc.it